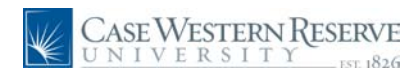

## **Search Techniques**

## **Search Techniques**

## Concept

This document explains the techniques that can be used to search and browse for jobs in the Case Western Reserve University Careers system.

#### Procedure

Use these directions to search for jobs in the Case Western Reserve University Careers system.

| Caree              | areers                                                                                                    |                           |           |                               |  |
|--------------------|----------------------------------------------------------------------------------------------------|---------------------------|-----------|-------------------------------|--|
| Enter your         | Enter your user name and password to login. If you have not yet registered, <u>click here to Register.</u> |                           |           |                               |  |
| Basic Jo           | Basic Job Search Login                                                                                     |                           |           |                               |  |
| Keyword            | Keywords: User Name:                                                                                       |                           |           |                               |  |
| Posted: Last Month |                                                                                                    |                           | Password: |                               |  |
| Searc              | Search Advanced Search Search Tips Login Help Register Now                                                 |                           |           | Login Login Help Register Now |  |
|                    |                                                                                                    |                           |           |                               |  |
| Latest Jo          | b Posting                                                                                                  | 5                         |           |                               |  |
|                    |                                                                                                    |                           |           | First  Previous Next  Last    |  |
| Select D           | )ate                                                                                                    | Job Title                 | Job ID    | <u>Department</u>             |  |
| 0                  | 5/14/2010                                                                                                  | Associate Director        | 1019      | Career and Student Life       |  |
| 0                  | 5/13/2010                                                                                                  | Research Assistant 3      | 1015      | Genetics                      |  |
| 0                  | 5/13/2010                                                                                                  | Dental Assistant 1        | 1026      | Orthodontics                  |  |
| 0                  | 5/13/2010                                                                                                  | Librarian 1               | 1014      | Library                       |  |
| 0                  | 5/12/2010                                                                                                  | Technician 1              | 1017      | Genetics                      |  |
| 0                  | 5/12/2010                                                                                                  | Assistant Director        | 1011      | Admissions                    |  |
| 0                  | 5/12/2010                                                                                                  | Research Assistant 2      | 1013      | Genetics                      |  |
| 0                  | 5/12/2010                                                                                                  | Specialist 1              | 1018      | Admissions                    |  |
| 0                  | 5/12/2010                                                                                                  | Department Assistant 3    | 1008      | Elect. Eng. & Comp. Sc.       |  |
| 0                  | 5/12/2010                                                                                                  | Academic Coordinator      | 1012      | Multicultural Affairs         |  |
| 0                  | 5/12/2010                                                                                                  | Analyst Programmer 1      | 1010      | Information Technology Group  |  |
| Select Al          | l <u>Deselec</u>                                                                                           | t All Save Jobs Apply Now |           |                               |  |

| Step | Action                                                                                                    |
|------|----------------------------------------------------------------------------------------------------|
| 1.   | This is the Careers page, where you can register as a job applicant and begin your search for jobs. A list of recent job openings appears in the Latest Job Postings box at the center of the screen. |
| 2.   | To view jobs in the Latest Job Postings group box, simply click on a job's title.                                                                                                    |
|      | The navigational arrows at the top of the box enable you to move forward and                                                                                                    |
|      | backward through multiple pages of postings.                                                                                                    |
|      | H     First      Previous   Next      Last     Last     H                                                                                                    |

# Search Techniques

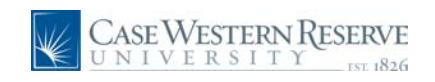

| Step | Action                                                                                                    |  |  |
|------|----------------------------------------------------------------------------------------------------|--|--|
| 3.   | There are several ways to search for and browse the entire database of job postings. One way is to enter a keyword(s), such as "assistant" or "administrator," into the <b>Keywords</b> field located in the Basic Job Search box. The search results will display job postings that contain the keyword in its title or description.           Keywords: |  |  |
| 4.   | Another way to search and browse job postings is to narrow them down by when<br>they were posted. Click the Posted dropdown list and select one of the following<br>search parameters:<br>Anytime<br>Last Month<br>Last Three Months<br>Last Week<br>Last Year<br>Posted: Last Month                                                                      |  |  |
| 5.   | The Basic Job Search fields can be used to perform searches independently or in combination with each other.          Keywords:       computer         Posted:       Last Three Months                                                                                                    |  |  |
| 6.   | To see additional search fields that can be used, click the <b>Advanced Search</b> link.<br>Advanced Search                                                                                                    |  |  |

| Job Search                                                                |                                                                                                    |
|---------------------------------------------------------------------------|----------------------------------------------------------------------------------------------------|
| Advanced Job Search                                                       |                                                                                                    |
| Search Clear                                                              | Save Search Basic Search Search Tips                                                                                                    |
| Enter Keywords:<br>Select Locations:                                      | All Locations                                                                                                    |
| Select Job Families:                                                      | To select multiple locations hold down the Ctrl key (Command key<br>for Macs) while clicking selections<br>Administrative Support<br>Dentistry<br>Executive / Senior Managemer<br>Information Technology |
| Full/Part Time:                                                           | <b></b>                                                                                                    |
| Regular/Temporary:<br>Desired Pay:                                        |                                                                                                    |
| Job Opening ID:<br>Find Jobs Posted Within:<br>Display Results Sorted By: | Last Month                                                                                                    |
| Search Clear                                                              | Save Search Basic Search Search Tips                                                                                                    |

## Search Techniques

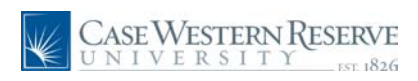

| Step | Action                                                                                                    |  |  |
|------|----------------------------------------------------------------------------------------------------|--|--|
| 7.   | The Advanced Job Search screen allows you to narrow job listings by helpful criteria such as:                                     |  |  |
|      | Job Families<br>Full/Part Time<br>Job Opening ID<br>Jobs Posted Within (time range)                                               |  |  |
|      | It also gives you the option of selecting a sort order.                                                                           |  |  |
| 8.   | The job families search list defaults to <b>All Job Families</b> .<br>To search within a single job family, simply click on it.   |  |  |
|      | To select more than one job family, press the Control <b>[Ctrl]</b> key on your keyboard each time you select an additional item. |  |  |
| 9.   | To save the search criteria you entered on the Advanced Job Search screen, click the <b>Save Search</b> button.                   |  |  |
| 10.  | To search for job listings matching your search criteria, click the Search button.                                                |  |  |

| Click            | icon to view Quic           | sk Search criteria     |             |                          |
|------------------|-----------------------------|------------------------|-------------|--------------------------|
| 🗹 8 Re           | sults Found                 |                        |             |                          |
| Search<br>Select | Results<br>All Deselect All | Save Jobs Apply Now    | 📢 First 💽   | Previous   Next 🕨 Last 🕨 |
| Select           | Created                     | Posting Title          | <u>ID #</u> | Job Family               |
|                  | 05/13/2010                  | Librarian 1            | 1014        | Library                  |
|                  | 05/13/2010                  | Research Assistant 3   | 1015        | Research                 |
|                  | 05/13/2010                  | Dental Assistant 1     | 1026        | Dentistry                |
|                  | 05/12/2010                  | Department Assistant 3 | 1008        | Administrative Support   |
|                  | 05/12/2010                  | Academic Coordinator   | 1012        | Professional             |
|                  | 05/12/2010                  | Research Assistant 2   | 1013        | Research                 |
|                  | 05/12/2010                  | Specialist 1           | 1018        | Professional             |
|                  | 05/12/2010                  | Assistant Director     | 1011        | Manager / Supervisor     |
| Select           | All Deselect All            | Save Jobs Apply Now    |             |                          |

| Step | Action                                                                                                    |
|------|----------------------------------------------------------------------------------------------------|
| 11.  | The <b>Job Search</b> screen will return any job postings that match the criteria you entered. From the search results, you can click on a job's Posting Title link to view its description. If you are registered as an applicant and logged in to the Careers system, you can also save any jobs in which you are interested. |
| 12.  | This completes the directions on how to search for jobs in the Case Western<br>Reserve University Careers system.<br>End of Procedure.                                                                                                    |